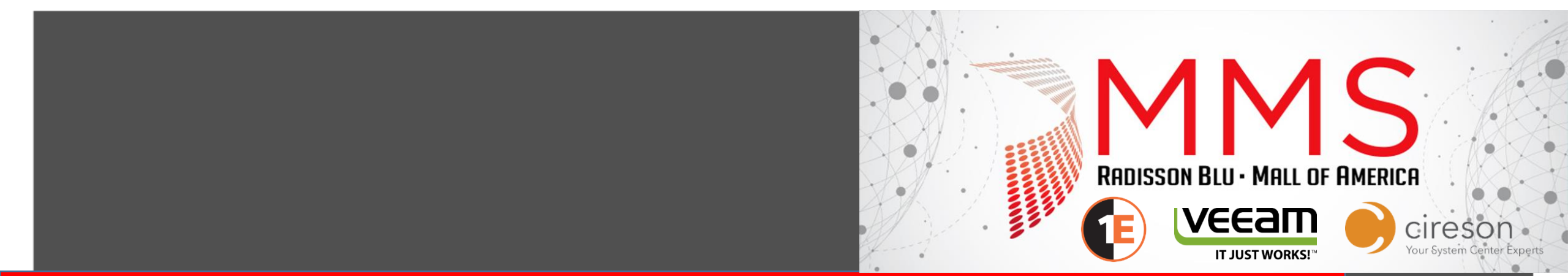

### Extend the App Model to Support your User Centric XenDesktop in the Data Center

Kenny Buntinx @KennyBuntinx scug.be/blogs/sccm Peter Daalmans @pdaalmans configmgrblog.com

## Your first host of today

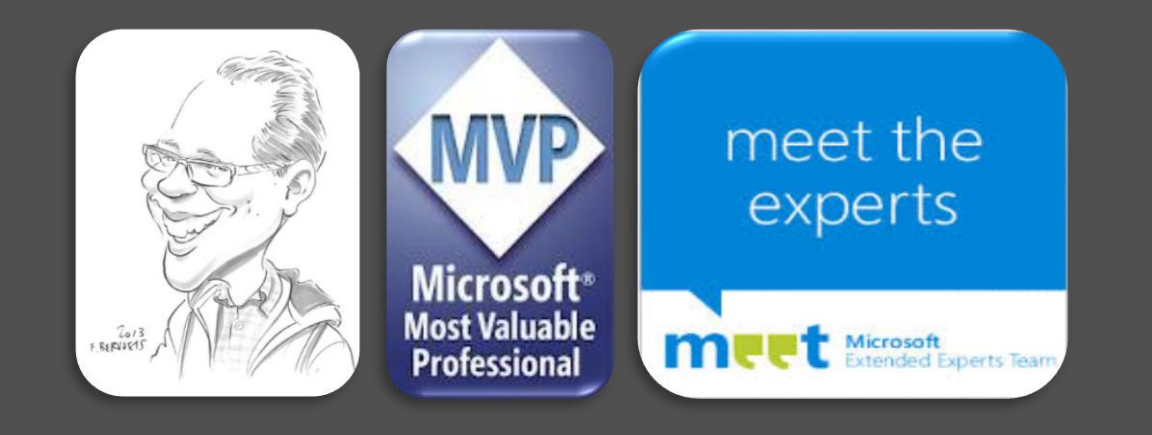

Enterprise Client Management MVP from 2009

Managing Consultant Kenny.Buntinx@kbsolutions.be

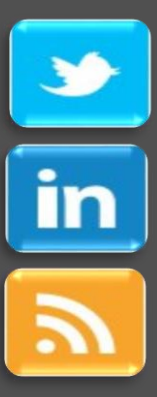

### @KennyBuntinx

http://be.linkedin.com/KennyBuntinx

http://scug.be/blogs/sccm

### Your second host of today

### • Peter Daalmans

- Senior Technical Consultant at IT-Concern BV
- @pdaalmans.com / Peter.Daalmans@it-concern.nl
- Microsoft MVP: Enterprise Client Management (ConfigMgr and Windows Intune)
- Communities
  - Founder WMUG NL (http://wmug.nl)
  - Founder and Blogger ConfigMgrBlog.com
- Author
  - Mastering System Center 2012 Configuration Manager
  - Mastering System Center 2012 R2 Configuration Manager

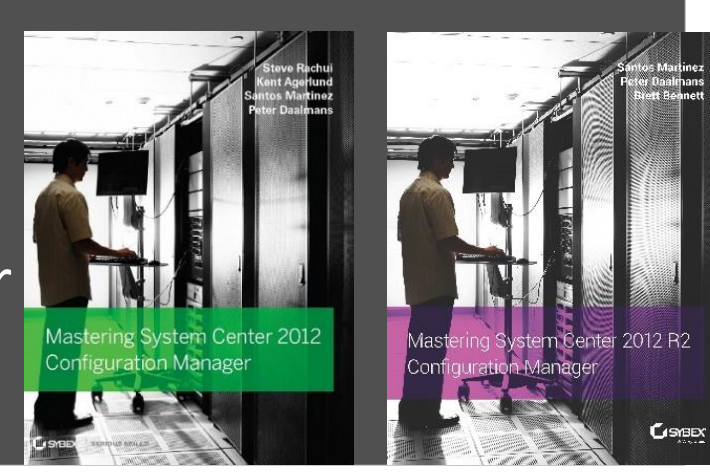

### Agenda

- ConfigMgr 2012 AppModel overview
- Citrix XenDesktop Connector for ConfigMgr 2012
- Installation
- Troubleshooting
- Demo time
- Q&A

### Citrix vs Microsoft Remote App

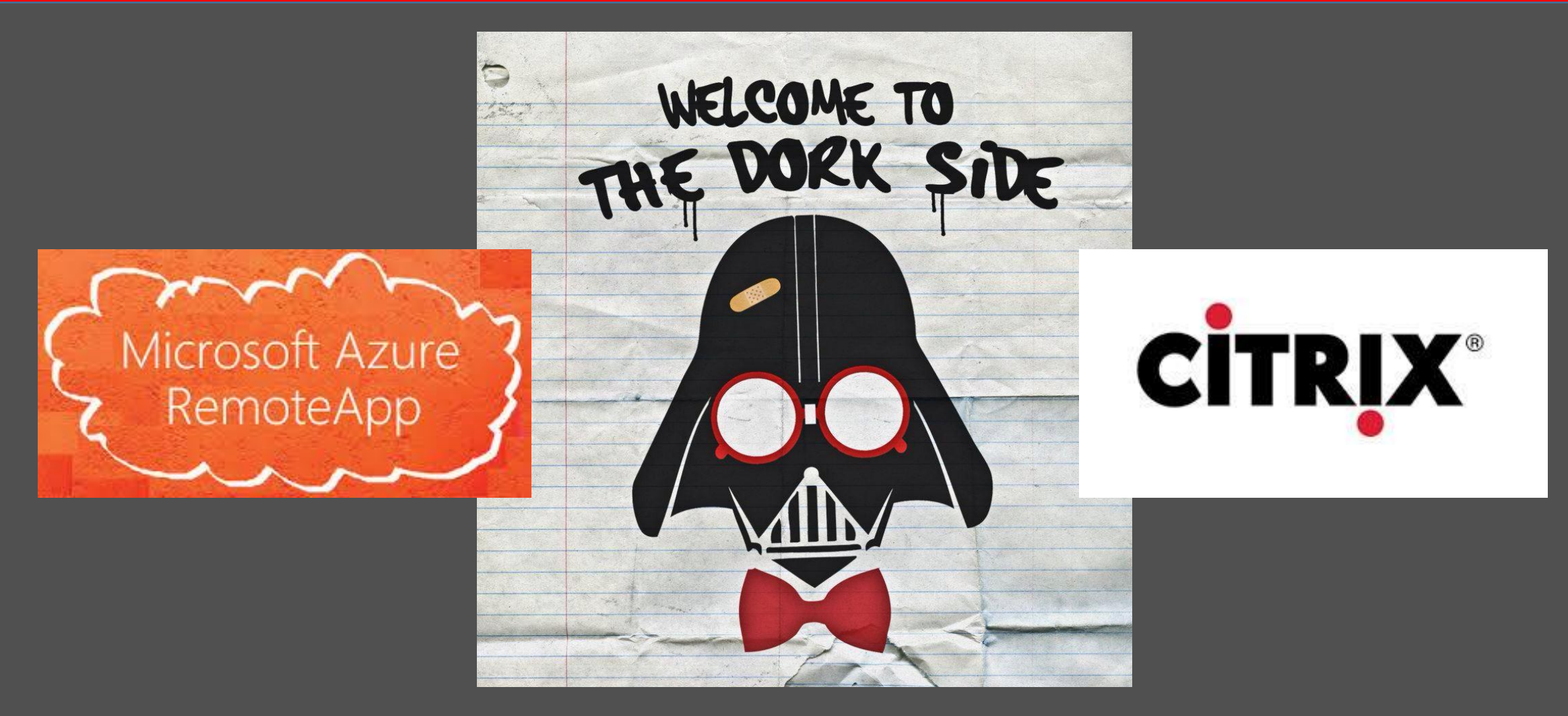

# ConfigMgr AppModel

### Application Model Overview

- User-Centric Application Deployment/Management
- Deployment Types
- Dependencies
- Requirements
- Detection Methods
- Supercedence

### AppModel Workflow

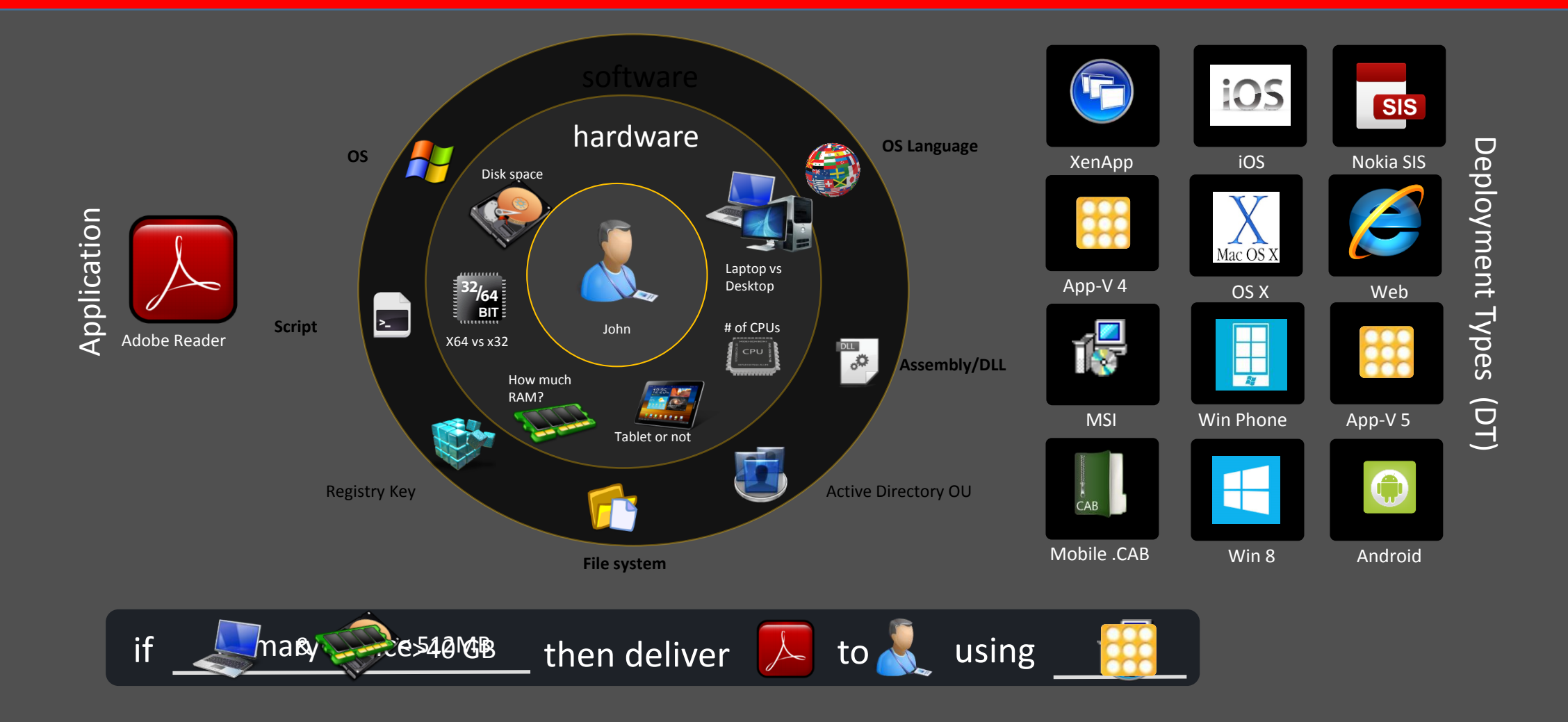

# Demo Application Model

## XenDesktop 7.5 Connector

### XenDesktop 7.5 Connector for SCCM

• Extends System Center reach to new users, devices, and locations

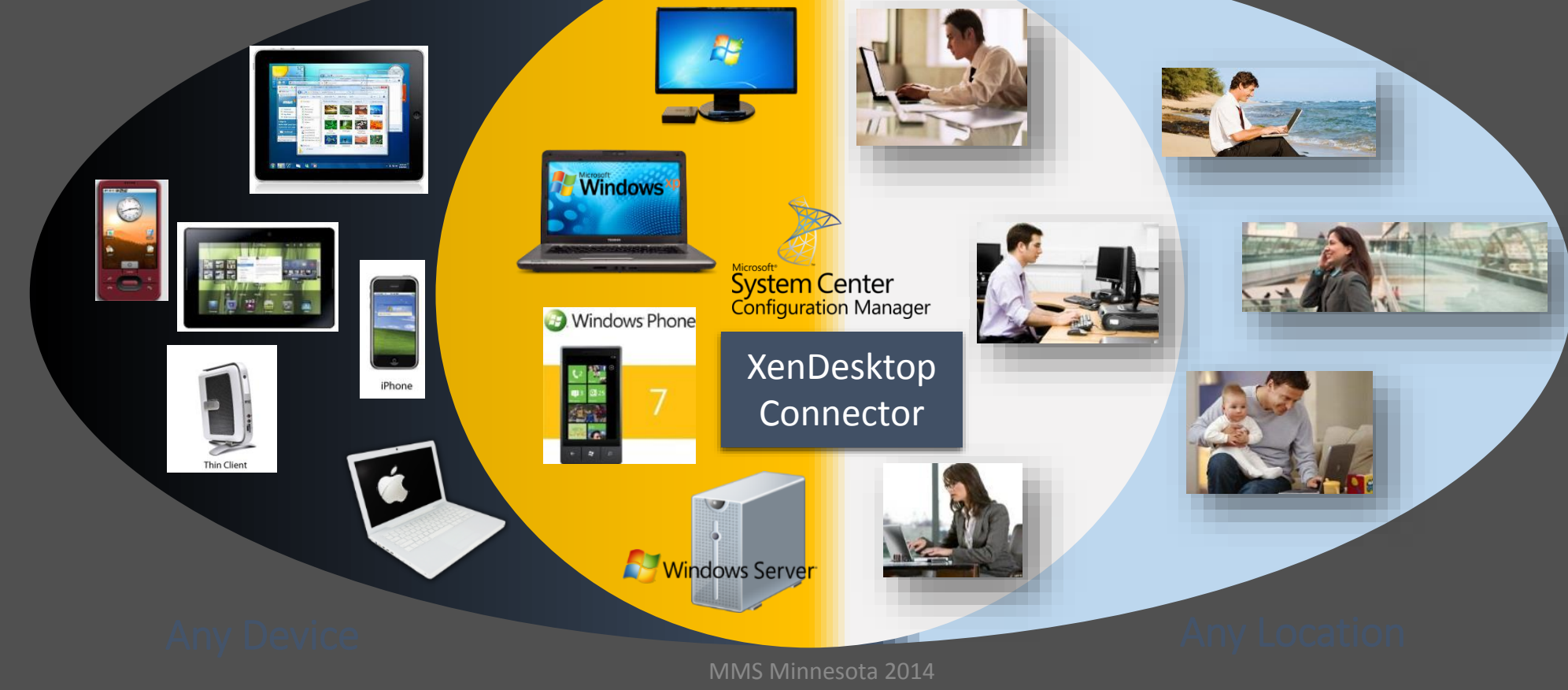

### What does the Connector do for you?

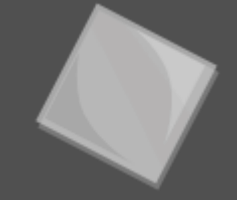

**Unifies** management of application deployments via XenApp/XenDesktop alongside with the current ways via MSI, App-V, Appx, OS-X, and more in SCCM

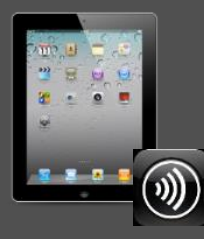

**Extends** the admin's ability to deliver any app to any user on any device via Receiver - > (king of the world! ③)

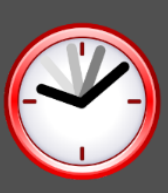

**Improves** service levels for XenApp/XenDesktop by gracefully orchestrating software distribution on servers, eliminating user downtime

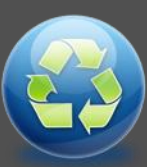

**Leverages** all existing infrastructure, skills, and process investments in XenApp/XenDesktop and SCCM all from the ConfigMgr Console

### A Comprehensive Desktop Strategy

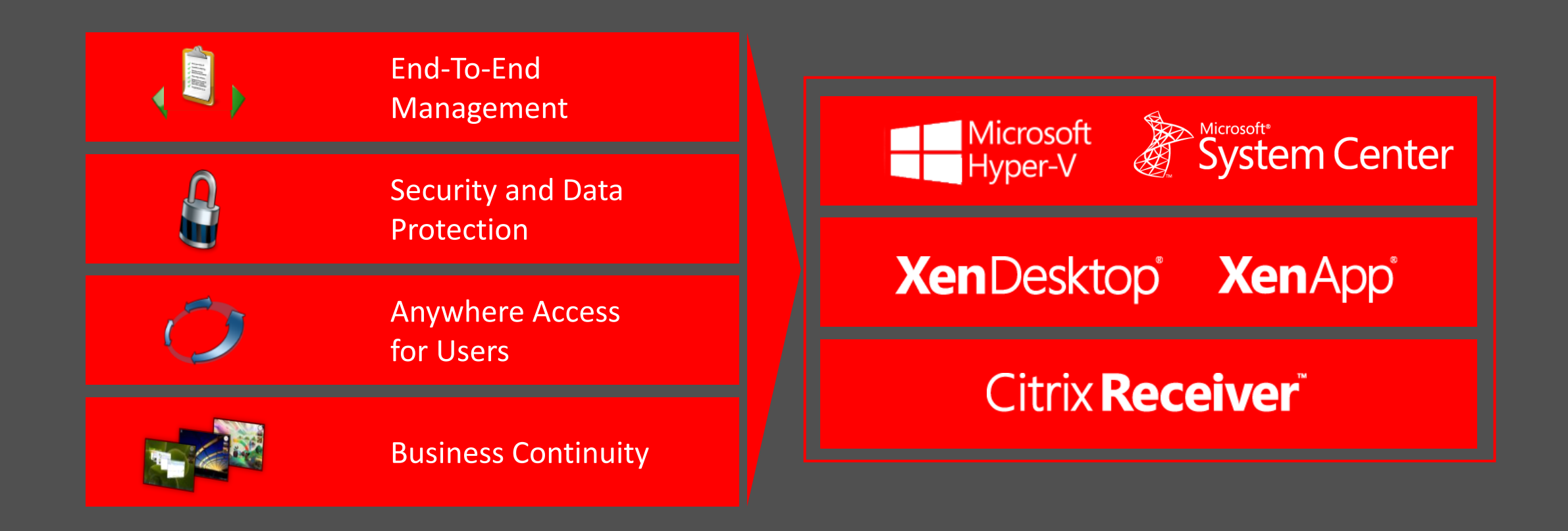

### Use case

- Synchronize XenDesktop Catalog & Delivery structures within Configuration Manager
- Deploy software to XenApp 7.6 and XenDesktop 7.6 catalogs
- Leverage MSI and App-V applications already defined in Configuration Manager thru global conditions

### Use Case

- Deploy applications to both MCS and PVS managed catalogs through Configuration Manager
- Inventories your Xenapp / Xendesktop farm
- Report application deployment success and failure
- Publish applications to StoreFront and Receiver
- Deploy HDX delivered applications to Managed PCs
- Work side-by-side with the XenApp 6.5 Connector

# Installation steps

### What do we need?

- ConfigMgr 2012 R2 Site
- XenDesktop 7.5+, XenApp 7.5+ farms
  - Delivery Controller(s)
  - MCS + System Center Virtual Machine Manager 2012 R2
  - or PVS
  - Virtual Desktop Agent (VDA)
  - Citrix StoreFront
  - Deployment Type Handler (client + server)
  - Citrix Studio Extensions (Citrix Group Policy Management)

### Architecture

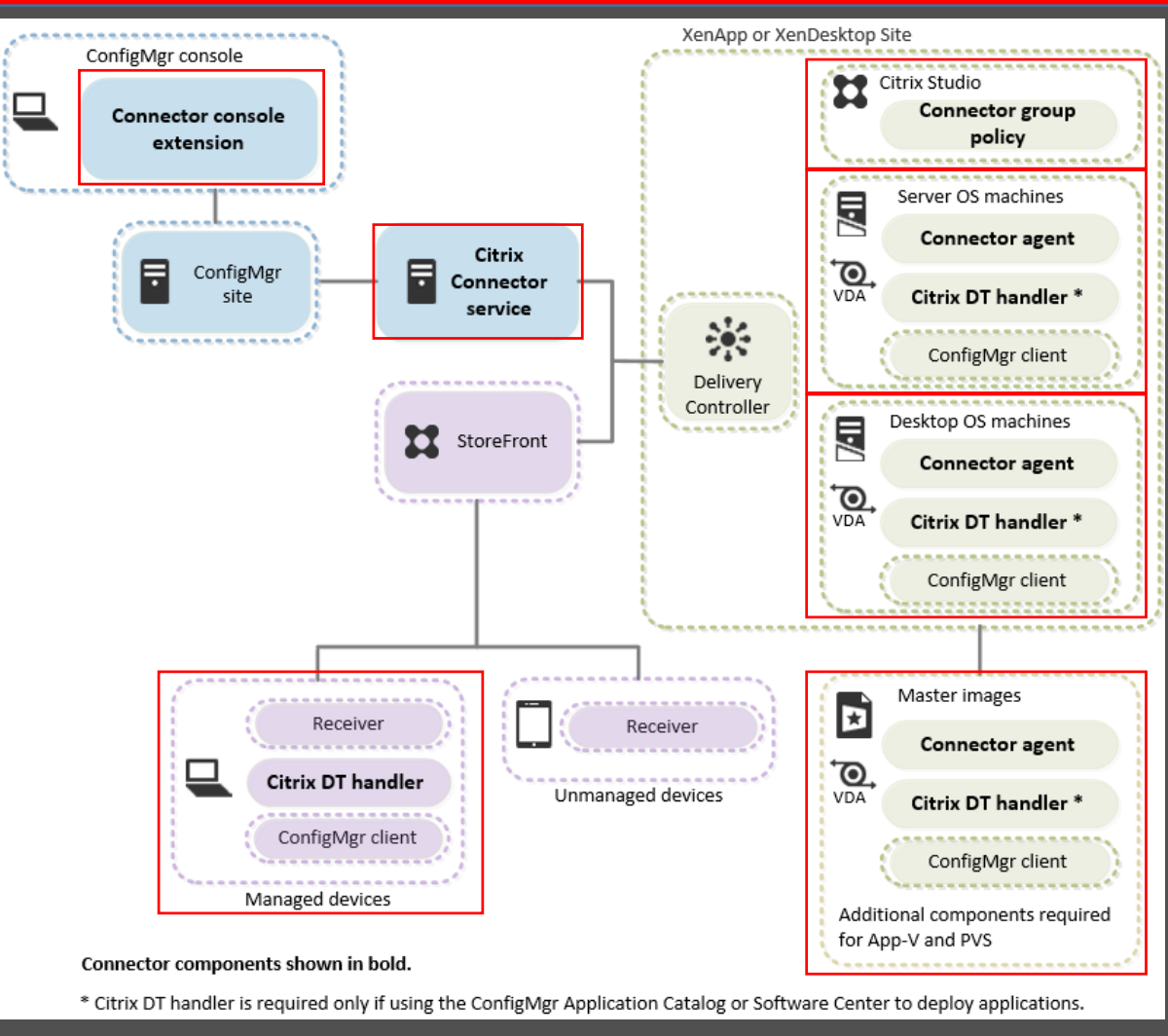

### Installation steps

ConfigMgr Site / Server

### Install Citrix Connector Service

### Install Console Extensions

Citrix Studio

### Install Connector Group Policy

### Installation steps

Master Images for XenDesktop / XenAppp

## Install Connector Agent

## Install Deployment Type Handler

Managed Clients

Install Deployment Type Handler

## Our lab (ConfigMgrLab)

| ConfigMgr 2012 R2   | ConfigMgr 2012 R2       | Citrix XenDesktop 7.6 | SQL + DC + ETC |
|---------------------|-------------------------|-----------------------|----------------|
| CM01                | CM02 (HTTPS)            | Citrix01              |                |
| XenApp 7.5<br>CTX01 | Windows 8.1<br>VDI VWXX |                       |                |
| Windows 8.1         | Windows 8.1             | Windows 8.1           | Windows 8.1    |
| WSO2                | WS04                    | WS07                  | WS08           |

Windows 2012 R2 Hyper-V + System Center 2012 R2 Virtual Machine Manager

## Demo

A look at the infrastructure side of things

## What happens after install?

### What do we get extra?

- 1. Additional node (Citrix Application Publication)
- 2. Additional Deployment Type (.Xendesktop/.Xenapp)
- 3. User/device Collections  $\rightarrow$  Updated by the Citrix connector himself
- 4. Additional Global condition
- 5. Custom Client setting
- 6. Custom hardware classes

### New virtual desktop attributes

### Citrix\_VirtualDesktopInfo

- AssignmentType
- Broker Site Name
- Desktop Catalog Name
- Desktop Group Name
- Hostidentifier
- IsAssigned
- IsMasterImage

### Citrix\_VirtualDesktopInfo

- IsProvisioned
- IsVirtualMachine
- OSChangesPersist
- OSImageOutOfDate
- PersistentDataLocation
- PersonalvDiskDriveLetter
- ProvisioningType

## Demo

ConfigMgr console

### App deployment workflow

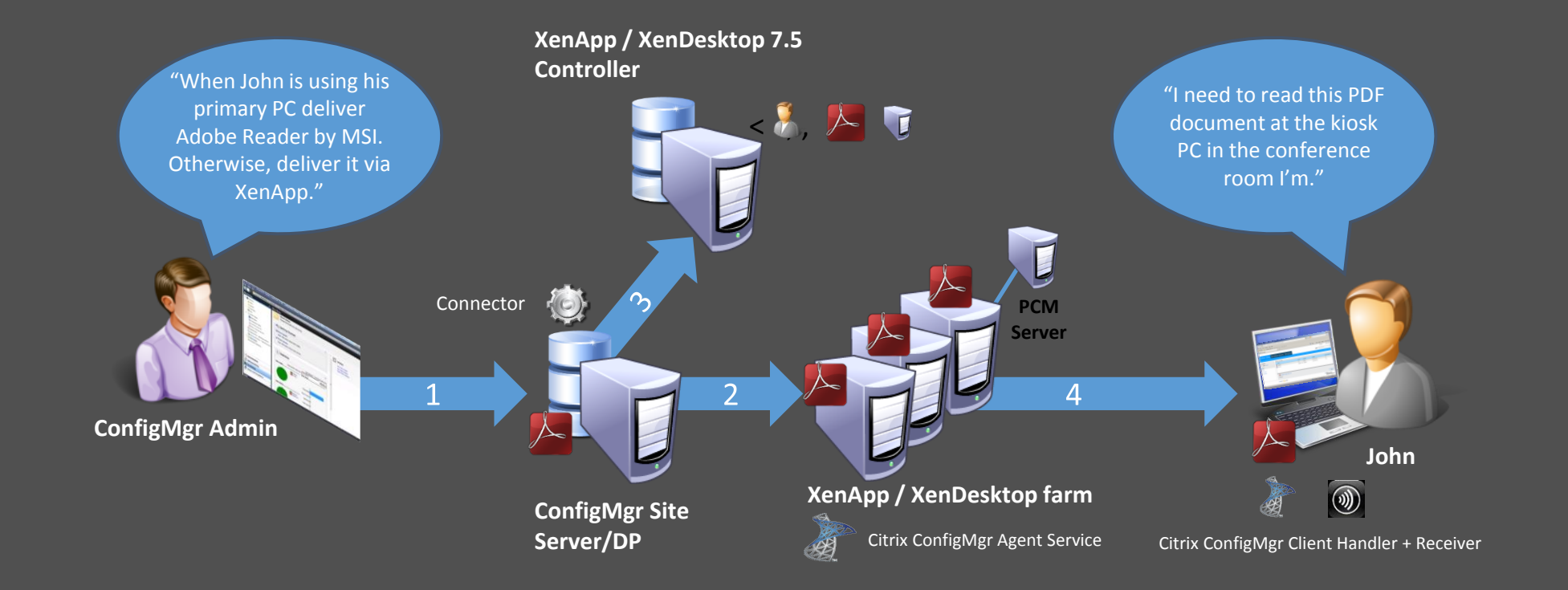

5 Reader icon placed on start menu. When clicked, app delivered by XenApp

Login on Primary Device

Demo will show that the MSI Deployment Type will be started

Login on not primary device

Demo will show that the MSI Deployment Type will be started

Login on kiosk PC

Demo will show that the XenDesktop Deployment Type will be started

Login on internet PC

Demo will show the published App can be started from Storefront web page

## CM12 Client tips & tricks?

### Create your Master PVS VM with care

- Install the Configuration Manager client software on the golden image as part of your automated Configmgr Task Sequence
- Stop the SMS Agent Host service (CCMExec.exe) on the reference computer (net stop ccmexec).
- Delete the C:\Windows\SMSCFG.INI file
- Delete the current certificates in the "SMS" certificate store. (open an MMC.exe)
- Change the provisioning image from private to standard.
- Stream the vdisk to target computers.

### Unique Machine IDs for shared image desktops

Check http://scug.be/sccm/2013/03/27/citrix-provisioning-services-and-microsoft-system-center-configuration-manager-2012-sp1/

- Shared image virtual desktops register uniquely with ConfigMgr
- Machine IDs persist across VM reboots
- Provides accurate inventory info for shared image desktops

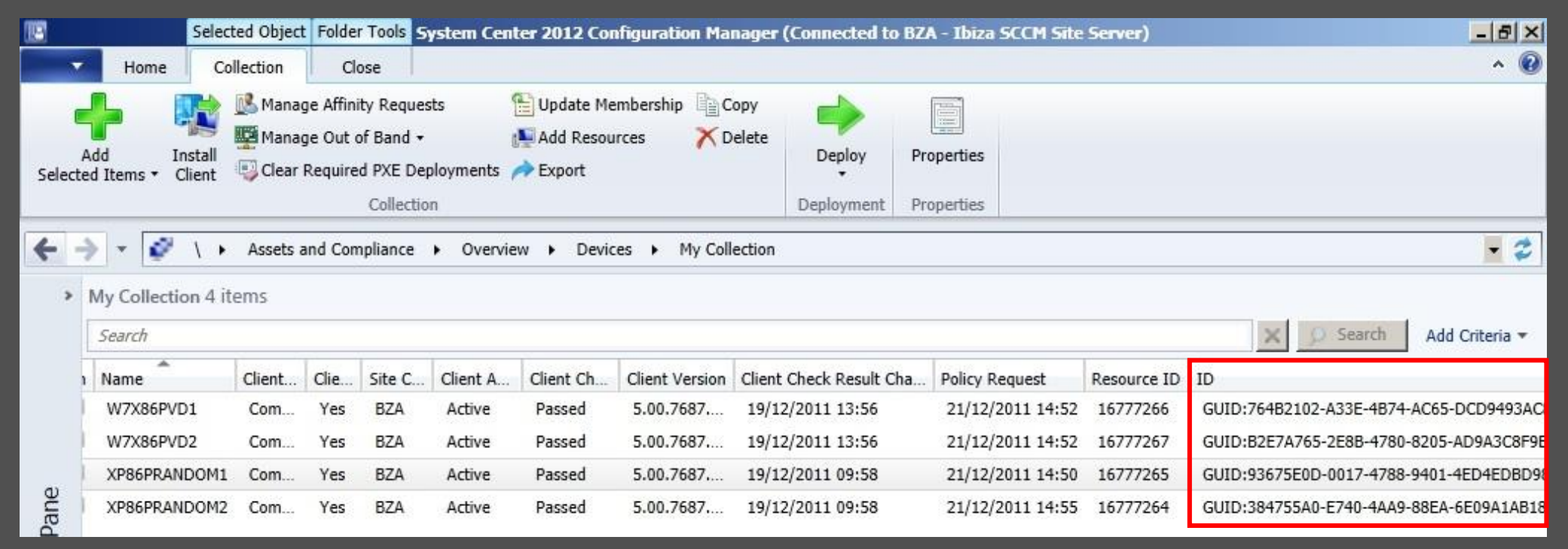

## Log files

• Client with Deployment Type Handler:

- C:\Program Files\Citrix\Connector for ConfigMgr\DT Handler\Logs\Citrix.ConfigMgr.XenDesktopDTHandler.<date>.log
- C:\windows\ccm\logs\AppEnforce.log
- C:\windows\ccm\logs\AppDiscovery.log
- Site Server:
  - C:\Program Files\Citrix\Connector for ConfigMgr\Connector Service\Logs
    - Citrix.ConfigMgr.OrchestrationTask.<date>.log
    - Citrix.ConfigMgr.PublishingTask.<date>.log
    - Citrix.ConfigMgr.SynchronizationTask.<date>.log
    - Citrix.ConfigMgr.XenDesktopConnector.<date>.log

# Q&A

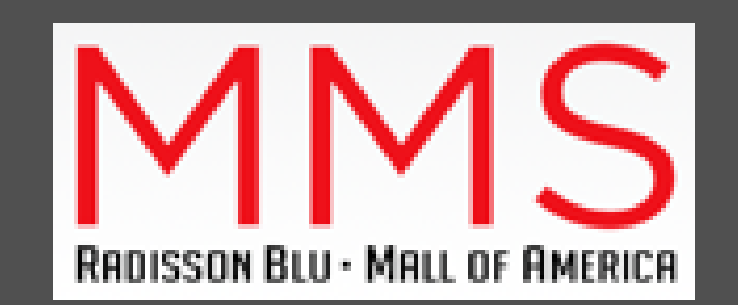

### **Evaluations**

Please provide session feedback by clicking the **Eval** button in the scheduler app. One lucky winner will get a free ticket to the next MMS!

## Session Title

**Platinum Sponsors:** 

Gold Sponsors:

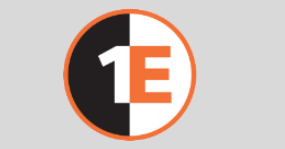

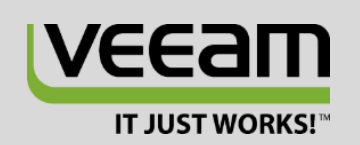

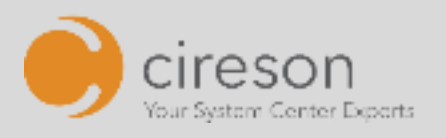

### adaptiva **|| Parallels** Secuni

Visit all of our sponsors in the expo area and online!